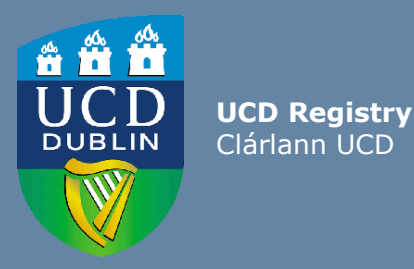

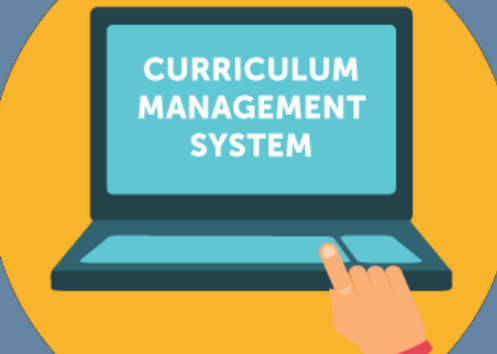

# Editing Majors User Guide for Schools and Colleges

This guide provides information for staff/faculty using the Curriculum Management System to edit majors. School- or College-level access is required for this task

Further information and support on how to use the Curriculum Management System is available on the Curriculum Team <u>website</u>

Version: February 2024 Updated to reflect revised Academic Regulations 2024/25

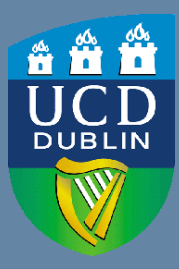

**UCD Registry** Clárlann UCD

# CONTENTS

| Introduction                                            | 3  |  |  |  |  |
|---------------------------------------------------------|----|--|--|--|--|
| Editing a Major: First Steps                            |    |  |  |  |  |
| General Information / Programme Director                | 5  |  |  |  |  |
| Progression & Continuation                              | 7  |  |  |  |  |
| Stage Text Changes                                      | 8  |  |  |  |  |
| Making Structure Changes: Associated Modules            | 9  |  |  |  |  |
| Associated Modules: Navigation                          | 10 |  |  |  |  |
| Adding/Editing/Removing Core Modules                    | 11 |  |  |  |  |
| Option Rules                                            | 12 |  |  |  |  |
| Types of Option Rule                                    | 13 |  |  |  |  |
| Adding a New Option Rule                                | 14 |  |  |  |  |
| Amending / Deleting an Existing Option Rule             | 15 |  |  |  |  |
| Vision and Values/Outcomes and Additional Information   | 16 |  |  |  |  |
| Careers & Skills Statement                              | 17 |  |  |  |  |
| Useful Links and Reporting                              |    |  |  |  |  |
| Appendices                                              |    |  |  |  |  |
| Appendix A: Key Regulations for Major Edits             | 19 |  |  |  |  |
| Appendix B: Core and Option Modules                     | 20 |  |  |  |  |
| <u> Appendix C: Option Rule Edits – Worked Examples</u> | 21 |  |  |  |  |

# Introduction

#### What is meant by editing a major on the Curriculum Management System (CMS)?

Editing a major describes the following series of tasks:

- Addition/removal of core and option modules linked to majors and stages, referred to as the structure of the major
- Changes to stage and option rule (instructions to students) text
- Creation of new option rules
- Amendment of existing option rules
- Update of explanatory text

These details are published on the <u>Current Students Course Search</u> and are visible to students on SISWeb during registration.

Edits to majors are completed on the <u>Majors in my School</u> menu of the Curriculum Management System (CMS) during specified <u>timelines</u>. See the Curriculum Team <u>website</u> for latest news and updates.

#### Who has access to edit majors on the CMS?

The <u>Majors in my School</u> menu is available to staff/faculty with School-/College-level access to the CMS, e.g., Head of School, School Head of Teaching & Learning, School/Unit Administrator, etc.

A UCD InfoHub report, <u>Curriculum Management Access Roles</u>, shows the people who have been assigned this level of CMS access in each School/Unit. Additional staff can be granted access upon request to your <u>Curriculum College Liaison</u>.

#### How do I log in to edit a major on the CMS?

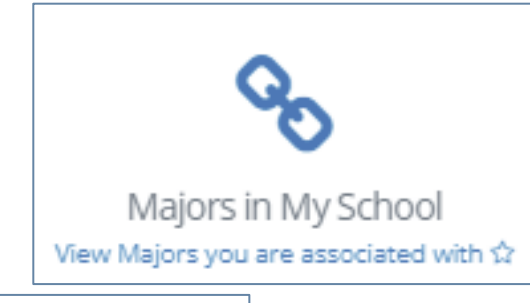

#### To access the Majors in my School menu on the CMS

- 1. Log into InfoHub and click on the Students menu
- 2. Select Curriculum, Module Capacity & Timetables, then Curriculum Management System
- 3. Click on the Majors in my School menu

### **Editing a Major: First Steps**

- On <u>Majors in my School</u>, you will see all majors linked to your School/Unit for a given Academic Year. Majors are grouped by intake term (September, January or May) as applicable
- Select the correct Academic Year from the dropdown menu at the top of the page. Click on the link to View to make changes to the corresponding major
- If you have CMS access to more than one School or Unit, you can use the Select School/Unit dropdown menu to change your view

| Majors in N                                                                                                | ⁄Iy School                                                                                                    |                                                           |                                                           |                                                                      |                                                                                   |                                     |
|----------------------------------------------------------------------------------------------------|----------------------------------------------------------------------------------------------------|-----------------------------------------------------------|-----------------------------------------------------------|----------------------------------------------------------------------|-----------------------------------------------------------------------------------|-------------------------------------|
| Select : Academic Year 2                                                                                   | 024/2025 🔻                                                                                                    |                                                           |                                                           |                                                                      |                                                                                   |                                     |
| Select School/Unit: UCD                                                                                    | Registry                                                                                                    |                                                           |                                                           | ¥                                                                    |                                                                                   |                                     |
| A Please Note                                                                                              | 5:                                                                                                    |                                                           |                                                           |                                                                      |                                                                                   |                                     |
| 2024/25 Academic Ye                                                                                        | ar Edits to Majors/Progra                                                                                                    | immes                                                     | Major & Modulo List Marr                                  | Edit Timolinos for 2024/25                                           |                                                                                   |                                     |
| 2022/24 Acadomic Vo                                                                                        | ar Edits to Majors (Progr                                                                                                    | mmos                                                      | wajor & woodle List wgm                                   | Educ Infielities for 2024/25.                                        |                                                                                   |                                     |
| September & January-ini<br>The Curriculum Managem<br>Proposal Form for submis<br>Changes to Majors outside | ar Edits to Majors/Progre<br>ake majors:<br>ent System (CMS) is CLOSED fo<br>sion to your Curriculum College<br>CMS Timelines document. | r edits to major and prograr<br>Liaison or curriculum@ucd | mme structures. Changes<br>d.ie. For further clarificatio | to structures will require Gover<br>n on the type of changes that re | rning Board Approval via a PDARF 16 St<br>equire this PDARF form, please refer to | cructure Change<br>) this Structure |
| May-Intake Majors:<br>The CMS is CLOSED for ed<br>Timelines for 2023/24 doc                                | its to majors & programme str<br>ument.                                                                                                 | uctures. There will be furthe                             | er opportunities to edit str                              | uctures for May-intake majors,                                       | as outlined on the Major & Module Lis                                             | t Mgmt Edit                         |
| Other Programme Inforr<br>If changes to programme<br>Curriculum College Liaisor                            | nation:<br>outcomes, vision and value sta<br>or curriculum@ucd.ie on an a                                                               | ements, continuation or no<br>pproved PDARF 7 Programn    | n-standard progression ir<br>ne Change Form following     | nformation for any intake term a<br>; Governing Board approval.      | are required, please return these detai                                           | ls to your                          |
| Filter                                                                                                    |                                                                                                    |                                                           |                                                           |                                                                      | Q Major Catalogue                                                                 | 🦘 CM Menu                           |
|                                                                                                    |                                                                                                    |                                                           |                                                           |                                                                      |                                                                                   |                                     |
| Major Code Descript                                                                                        | ion                                                                                                    | Level Description Clid                                    | ck to                                                     |                                                                      |                                                                                   |                                     |
| = 2024/2025 Septemb                                                                                        | er                                                                                                    |                                                           |                                                           |                                                                      |                                                                                   |                                     |
| CMS2 Grad Dip                                                                                              | Curriculum Management FT                                                                                                    | Graduate Taug It View                                     | w                                                         |                                                                      |                                                                                   |                                     |

## **General Information / Programme Director**

- The General Information section displays basic information about the major and its stages. These details are fixed at the point of programme/major creation and amendments must be approved as a change through the programme approvals process
- The Programme Director field records details of the member of faculty responsible for the major (see <u>Academic Regulations</u>, section 1.7). Changes can be made by clicking the edit icon. This field can be updated outside of curriculum management timelines
- The named Programme Director will have access to amend programme outcomes and vision & value statements for the majors on the <u>Curriculum Review and</u> Enhancement menu

| Major Det                                                          | ails and Structures for 2                                                                                                    | 024/2        | 025         |                       |                          |           |
|--------------------------------------------------------------------|----------------------------------------------------------------------------------------------------|--------------|-------------|-----------------------|--------------------------|-----------|
| 🗮 Major Menu 🔻                                                     |                                                                                                    |              |             | 💄 Majors in My School | <b>Q</b> Major Catalogue | 🥱 CM Menu |
| General Inform                                                     | ation                                                                                                    | -            | Programme   | e Director            |                          | -         |
| General Information<br>creation of the majo<br>UCD/NFQ level etc r | n pertaining to the major. These details are fixed on<br>pr; any changes to the title. School association, major t<br>equire Governing Board approval via the PDARF proce | ype,<br>ess. | Programme D |                       |                          |           |
| Major Code                                                         | CM52                                                                                                    |              |             |                       |                          | Service   |
| Description                                                        | Grad Dip Curriculum Management FT                                                                                                    |              |             |                       |                          |           |
| School/Unit                                                        | UCD Registry                                                                                                    |              |             |                       |                          |           |
| Major Type                                                         | Single Major                                                                                                    |              |             |                       |                          |           |
| Full-Time or<br>Part-Time                                          | Full Time                                                                                                    |              |             |                       |                          |           |
| UCD Level                                                          | Graduate Taught                                                                                                    |              |             |                       |                          |           |
| Credits(ECTS)                                                      | Stage 1 - 60                                                                                                    |              |             |                       |                          |           |
| NFQ Level                                                          | Graduate Diploma (Level 9)                                                                                                    |              |             |                       |                          |           |
| Mode of<br>Delivery                                                | Face-to-Face                                                                                                    |              |             |                       |                          |           |

An explanation of details recorded on the **General Information** section is available on the next page.

# **General Information / Programme Director (contd)**

| Field                     | Description                                                                                                    |
|---------------------------|----------------------------------------------------------------------------------------------------|
| Major Code                | The code that has been assigned to the major                                                                                                    |
| Description               | A description of the major with some administrative details, such as whether it is full-<br>time or part-time, the qualification with which it is associated, etc |
| School/Unit               | The School/Unit with which the major is associated                                                                                                    |
| Major Type                | The categorisation of the major e.g. Single Major, Joint Major etc                                                                                                |
| Full-Time or<br>Part-Time | Whether the major is defined as full- or part-time                                                                                                    |
| UCD Level                 | A definition of the level of the major e.g. Undergraduate, Graduate Taught                                                                                        |
| Credits (ECTS)            | The total credits for each stage (excluding elective credit)                                                                                                    |
| NFQ Level                 | The award level as defined by the National Framework of Qualifications                                                                                            |
| Mode of<br>Delivery       | How teaching will be delivered i.e. Face-to-Face, Blended or Online                                                                                               |

# **Progression & Continuation**

- If the <u>Programme Specification</u> of the major details **Non-Standard Progression Requirements** or **Additional Standards for Continuation** (regulation 1.13 (h)), this information will display in the corresponding fields on the CMS
- These details are published to students on the Current Students Course Search
- Amendments or additions to these fields should be forwarded to <u>curriculum@ucd.ie</u> as an approved programme change (<u>PDARF 7 Programme Change Proposal</u>)

| Approved Non-Standard Progression Requirements for CMS2                                                                                                    |
|----------------------------------------------------------------------------------------------------|
| Non-standard progression requirements which have been approved by the relevant Governing Board, will be shown here. Amendments to this section requires Governing Board approval via a PDARF 7 form. Additional progresssion requirements shown here will not be supported by University systems and must be monitored at the local level. The information contained here will be published to students. |
| Approved Non-Standard Progression Requirements have not been recorded.<br>+ Add                                                                                                    |
| Service                                                                                                    |
| Approved Additional Standards for Continuation for CMS2                                                                                                    |
| Non-standard continuation criteria which have been approved by the relevant Governing Board, will be shown here. Amendments to this section requires Governing Board approval via a PDARF 7 form. The information contained here will be published to students.                                                                                                    |
| Approved Additional Standards for Continuation have not been recorded.                                                                                                    |

# **Stage Text Changes**

- The Stage Text section is used to record general explanatory text about each stage of the major
- Stage text is published on the <u>Current Students Course Search</u> and as advisory text on the SISWeb during registration so it's a useful means to remind students of important information about their major and stage as they register.
- Use the edit icon to add new text or edit existing text on the screen below
- Use the **Save** button to keep your changes

| Add/Update | Stage | Instructions |
|------------|-------|--------------|
|------------|-------|--------------|

|           | Academic Year | Academic Year 2024/2025                                                                                           |
|-----------|---------------|----------------------------------------------------------------------------------------------------|
|           | Major         | CMS2 - Grad Dip Curriculum Management FT                                                                          |
|           | Section       | Stage 1                                                                                                    |
|           | Text          | Students must take all core modules. Please contact the Programme Director for advice on option module selection. |
|           |               |                                                                                                    |
|           |               |                                                                                                    |
|           |               |                                                                                                    |
|           |               |                                                                                                    |
|           | Save          |                                                                                                    |
| << Back 1 | to Contents   |                                                                                                    |

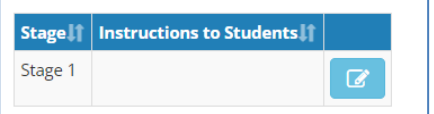

# Making Structure Changes: Associated Modules

# *Refer to the Appendices of this document for key <u>regulatory</u> and <u>operational</u> considerations when editing structures.*

- All taught majors require a structure i.e., a statement of core and option modules/option rules linked to the major and stage (see section 1.13 (e)) of the <u>Academic Regulations</u>)
- Structures are published to students on the <u>Current Students Course Search</u> and display on SISWeb as part of registration
- Structures must be reviewed each year in line with published curriculum management <u>timelines</u> to ensure that details are accurate. **Incorrect details will affect students during registration and** potentially their degree compliance
- Changes to core and option modules, changes to option rule requirements and instructions to students are made on the **Associated Modules** section of the <u>Majors in My School</u> menu
- It's good practice to generate a structures report for the major you intend to edit using the <u>Structures Reporting</u> menu on InfoHub. This can then be used as a reference while you make your changes

## **Associated Modules: Navigation**

The action buttons at the top of the **Associated Modules** section are used to make changes to core and option modules:

- To add new core modules to a stage where none existed previously, click the plus icon igoplus
- To add a new option rule to a stage, click the relevant plus icon  $\oplus$
- To edit core / option modules on existing stages, click the edit icon  $\fbox$  next to the stage
- To view a comparison of the new structure with a previous Academic Year, click the 'Compare Structure with previous Academic Year' icon
   Compare Structure with previous Academic Year

| Compare Previous Structures Select Choose structure to compare to: 2023/2024 September |                                                  |
|----------------------------------------------------------------------------------------|--------------------------------------------------|
| Major Stages and Associated Modules for 202300                                         | Major Stages and Associated Modules for 202400 – |
| Module ID Title Stage 1 - Core Modules                                                 | Module ID Title Stage 1 - Core Modules           |
| CURR10010 Intro Curriculum Management                                                  | CURR10030 CMS Module I                           |
|                                                                                        | CURR10020 CMS Module II                          |
| Service                                                                                |                                                  |

# **Adding/Editing/Removing Core Modules**

To **add** core modules to a new stage, or to a stage where no cores have been assigned previously, click the corresponding edit icon + as described on the previous <u>slide</u> to display the screen below and take the following steps:

- Select the appropriate stage from the Stage dropdown menu
- Search for modules by typing two or more characters the module ID or title into the **Core Modules** field. Use your mouse to select the module(s) you wish to include as cores, making sure that you are selecting modules with the correct credit value
- Use the Save button to keep your changes
- To edit existing core modules, click the S
   icon for the relevant stage:
  - To **remove** a core module, click the *X* to the left of the module ID
  - To add a new core module, navigate to the blank space at the end of the existing list of cores and search for modules as described above
  - Use the **Save** button to keep your changes

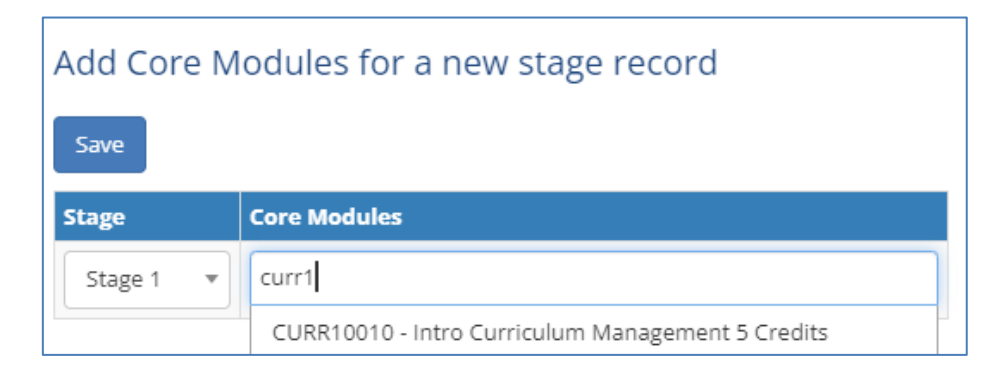

| ſ | Module ID | Title              | Credits | Trimesters | Status |
|---|-----------|--------------------|---------|------------|--------|
| U | 🗖 📝 Stage | e 1 - Core Modules |         |            |        |

| Save             |                                                      |
|------------------|------------------------------------------------------|
|                  | Module List                                          |
| <b>=</b> Stage 1 |                                                      |
| Core Modules     | × C JRR10010 - Intro Curriculum Management 5 Credits |

# **Option Rules**

An **Option Rule** is a list of modules with an instruction about the number of modules that students are required to select

To add a new option rule to a major or stage, use the relevant + icon as described <u>previously</u> to display the following screen:

| Add New Option Rule |                                            |                              |         |            |                                 |                  |                             |
|---------------------|--------------------------------------------|------------------------------|---------|------------|---------------------------------|------------------|-----------------------------|
| Save                |                                            |                              |         |            |                                 |                  |                             |
|                     |                                            |                              | Require | d Credits* |                                 |                  |                             |
| Stage               | Туре                                       | No of<br>Modules<br>Required | Minimum | Maximum    | Description (Max 30 Characters) | Modules for Rule | Instructions<br>to Students |
| •                   | <b>^</b>                                   |                              |         |            |                                 |                  |                             |
|                     | Select x of<br>Minimum of x<br>Credit Rule |                              |         |            |                                 |                  |                             |

There are three types of option rule available. Each indicates a different type of requirement:

- Select X of: students must select exactly the number of *modules* specified in the **No of Modules Required** field. Minimum/Maximum credits are not recorded
- **Minimum of X:** students must select at least the number of *modules* specified in the **No of Modules Required** field. Minimum/Maximum credits are not recorded
- Credit Rule: students must select at least the number of *credits* specified in the Minimum Required Credits section, and no more than the number of *credits* specified in the Maximum Required Credits section. No of Modules Required is not recorded

These option rule types are explained in greater detail overleaf.

# **Types of Option Rule**

| Туре          | Detail                                                                                                    | Impact on Option Rule / Registration                                                                                                    |
|---------------|----------------------------------------------------------------------------------------------------|----------------------------------------------------------------------------------------------------|
| Select X of:  | Students must select exactly the number<br>of <b>modules</b> specified in the <b>No of</b><br><b>Modules Required</b> field                                                                                                    | Students select specified number of<br>modules only. They will be prevented<br>from selecting more than this number of<br>modules on SISWeb when registering                                                                                                    |
| Minimum X of: | Students must select at least the<br>number of <i>modules</i> specified in the <b>No</b><br>of Modules Required field                                                                                                    | Students may select more than the<br>specified number of modules if they wish<br>to do so and if appropriate in the<br>context of the overall core/option credit<br>requirements for the major and stage                                                                                                    |
| Credit Rule:  | Students must select at least the<br>number of <i>credits</i> specified in the<br><b>Minimum Required Credits</b> section,<br>and no more than the number of <i>credits</i><br>specified in the <b>Maximum Required</b><br><b>Credits</b> section | Maximum and Minimum credits must<br>both be specified. Maximum credits<br>can be the equal to or greater than the<br>Minimum credits<br>Students can select modules within<br>the credit range specified. They will be<br>prevented from selecting more than the<br>Maximum Required Credits when<br>registering on SISWeb<br>Useful where there is a mixture of option<br>module credit values, e.g. 5- and 10-<br>credit modules on a single option list, or<br>when a limit needs to be set on the<br>number of credits students can take from<br>an option rule |

## **Adding a New Option Rule**

- To add detail to a new 'Select X of' or 'Minimum X of' option rule, select the Stage, Type of rule ('Select X of' or 'Minimum X of') and complete the No of Modules Required field. Minimum/Maximum credits must be left blank
- To add detail to a new 'Credit Rule', select the select the Stage and choose 'Credit Rule' from the Type dropdown. Complete both the Minimum and Maximum Required Credits fields, leaving the No of Modules Required field blank
- Modules are added to the Modules for Rule field by following the same steps described for <u>core modules</u>

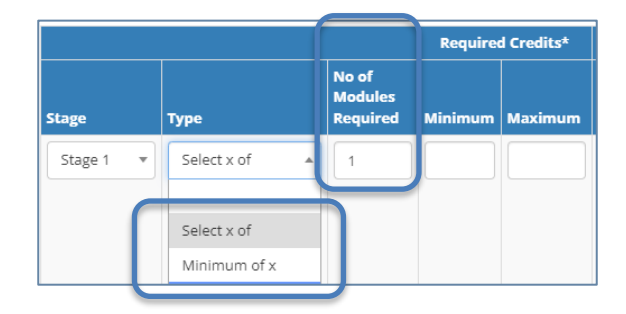

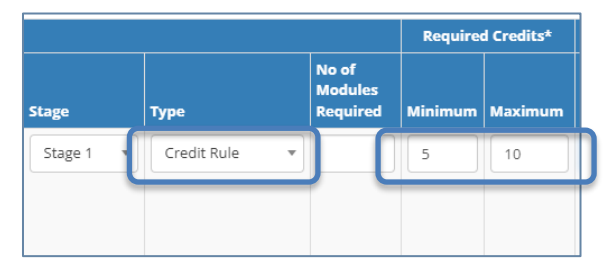

|           |               |                              | Required Credits* |         |                                 |                                                                                                    |                                            |
|-----------|---------------|------------------------------|-------------------|---------|---------------------------------|----------------------------------------------------------------------------------------------------|--------------------------------------------|
| Stage     | Туре          | No of<br>Modules<br>Required | Minimum           | Maximum | Description (Max 30 Characters) | Modules for Rule                                                                                                    | Instructions to Students                   |
| Stage 1 💌 | Credit Rule * |                              | 5                 | 10      | Autumn - pick at least one      | CURR10010 - Intro Curriculum Management 5 Credits     CURR10020 - Intro to Options A 5 Credits     CURR10030 - Intro to Options B 5 Credits | Autumn Option Modules: select at least one |

- A short, 30-character description of the option rule must be added to the **Description** field. A more
  detailed explanation of requirements can be recorded in the **Instructions to Students** field. If this
  field is completed, the details will appear on the <u>Current Students Course Search</u> and on SISWeb
  during registration. In this case, the shorter text recorded in the Description field will not appear
- Press **Save** to keep your changes
- Option rules will be added with a sequential letter prefix (A, B, C, etc) that will determine the order in which they display on reports, the Course Search and SISWeb

# **Amending/Deleting an Existing Option Rule**

- To delete an existing option rule, click the edit icon *for the relevant stage and option rule, tick the* **Remove Rule** checkbox and press **Save**
- To make changes to an existing option rule, click the edit icon for the relevant stage and option rule. Possible amendments are outlined in the table below
- Note: adding or removing modules to/from an option rule may have implications for core/option credit requirements for that major and stage. Ensure that updated requirements are reflected in the Description and Instructions to Students text, and that the changes are consistent with the overall credit requirements for the major and stage

| Amendment                                       | Method                                                                                                    |
|-------------------------------------------------|----------------------------------------------------------------------------------------------------|
| Change the type of option rule                  | Use the dropdown menu in the <b>Type</b> column to switch between 'Select X of', 'Minimum X of' and 'Credit Rule'                                                                                                    |
|                                                 | Switching to/from a Credit Rule means the <b>No of Modules Required</b> and <b>Minimum/Maximum Required Credits</b> fields must also be updated accordingly                                                                                                   |
| Change the number of <i>modules</i> to be taken | Edit the value in the <b>No of Modules Required</b> field                                                                                                    |
| from an option rule                             | There must be sufficient modules linked to the option rule to ensure students have<br>some choice as to how they meet the condition. The Description/Instructions to<br>Students fields may need to be edited to take account of the updated requirements     |
| Change the number of<br>credits to be taken     | Edit the Minimum and Maximum Required Credits fields.                                                                                                    |
| from an option rule                             | There must be sufficient modules linked to the option rule to ensure students have<br>some choice as to how they meet the condition. The Description/Instructions to<br>Students fields may need to be edited to take account of the updated<br>requirements. |
| Remove an option rule and linked text           | Tick the <b>Remove Rule</b> checkbox and press <b>Save</b> .                                                                                                    |

If the sequence of option rules is important, further adjustments to the structure may be required. See <u>Appendix C</u> of this guide for further details or contact your <u>Curriculum College Liaison</u> / <u>curriculum@ucd.ie</u> for advice

#### << Back to Contents

## **Vision and Values/Outcomes & Additional Information**

- Use the Major Menu on the top left to navigate to text fields linked to your major.
- Vision & Values / Outcomes: Programme Outcomes and Vision and Values are editable by the Programme Director on the <u>Curriculum Review and Enhancement</u> menu. They cannot be edited directly from the Majors in my School menu
- Additional Information: details entered on the Additional Information tab will display to undergraduate students on the <u>Current Students Course Search</u>
- To update text, click Add a new Section and select the appropriate category of information from the drop-down list that appears.
- NOTE: this applies to undergraduate majors, minors and concentrations only

#### Major Details and Structures for 2024/2025

| = | Major Menu 🔻                 |                                                                                     |           |
|---|------------------------------|-------------------------------------------------------------------------------------|-----------|
|   | General Information          |                                                                                     |           |
| ٩ | Vision and Values/Outcomes   | -                                                                                   | Programm  |
|   | Careers and Skills Statement |                                                                                     |           |
|   | Additional Information       | e major. These details are fixed on<br>o the title. School association, major type. | Programme |

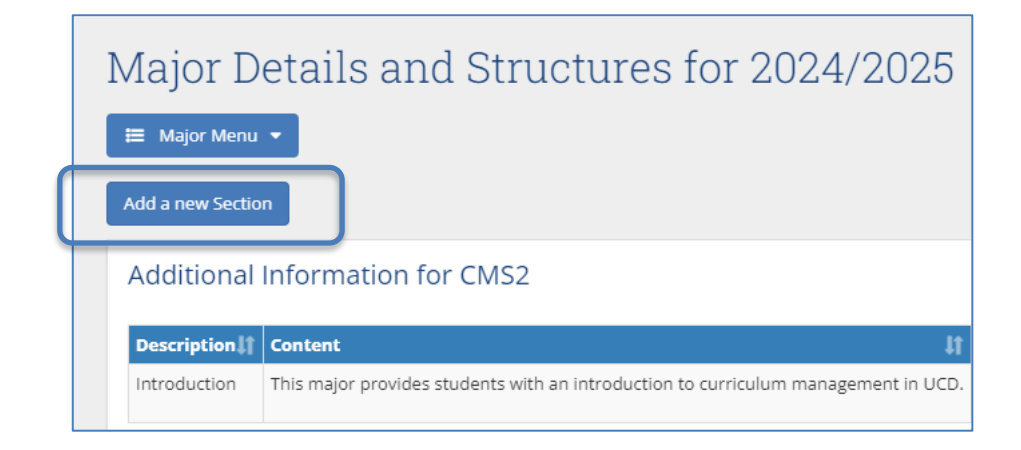

#### **Careers & Skills Statement**

- The Careers & Skills Statement for the major can be recorded on the corresponding tab of the Major Menu
- Use the Add Careers Details and Add Skills Details buttons to record relevant information for the major

- In each case, selections may be made from the predefined options available, developed by the <u>UCD Careers Network</u>
- Where 'Other' is selected, further details can be recorded in the text box provided

| Academic Year           | Academic Year 2024/2025                                                                                                    |  |  |
|-------------------------|----------------------------------------------------------------------------------------------------|--|--|
| Major                   | CMS2 - Grad Dip Curriculum Management FT                                                                                                    |  |  |
| Section                 | Careers Statement                                                                                                    |  |  |
| Tick all that apply     | <ul> <li>Career development initiatives with UCD Careers Network.</li> <li>Career and professional development e.g. Internships and work placements</li> <li>Career and professional development e.g. Chrough individual and group projects and asgigments</li> <li>Professional accreditations</li> <li>Cultural awareness, resilience and sparing will unguage still s.g. Chross and Sparing will unguage still s.g. Chross and Sparing will unguage still s.g. Chross and UCD Centre for English &amp; Global Language</li> <li>Social responsibility e.g. UCD in the Community and UCD Volunteers Overses</li> </ul> |  |  |
| Others (Please Specify) | Sample text Careers Statement                                                                                                    |  |  |
| Academic Year           | Academic Year 2024/2025                                                                                                    |  |  |
| Major                   | CMS2 - Grad Dip Curriculum Management FT                                                                                                    |  |  |
| Section                 | Skills Statement                                                                                                    |  |  |
| Tick all that apply     | ICT e.g. spreadsheets     Project management     Numeracy     Creativity     Writing     Researching     Global awareness     Communication Oral     Communication Written     Presentations     Presentations     Critical thinking     Presentations                                                                                                    |  |  |
|                         | Teamwork     Entrepreneurship     Leadership     Negotiation     Networking                                                                                                    |  |  |
| Others (Please Specify) | Sample text Skills Statement                                                                                                    |  |  |

## **Useful Links and Reporting**

- Support and Training: contact your Curriculum College Liaison / curriculum@ucd.ie
- <u>Curriculum Management Edit Timelines 2024/25</u>
- Curriculum Management guides and checklists
- <u>Academic Regulations 2024/25</u>
- <u>Current Students Course Search</u>
- InfoHub Reporting: see below / Curriculum Management Reports Checklist

| I want to:                                                                                                    | InfoHub Report                                                                  |
|----------------------------------------------------------------------------------------------------|---------------------------------------------------------------------------------|
| Check CMS access for staff and faculty in my School                                                                        | Curriculum Management Access Roles                                              |
| See modules in my School for current and previous Academic Years                                                           | <u>Curriculum Management - School Module</u><br><u>Summary</u>                  |
| Do a wildcard search of entire module catalogue<br>for current or previous Academic Years across all<br>Schools/Units      | <u>Curriculum Management - School Module</u><br><u>Summary</u> – Keyword Search |
| View details of modules missing mandatory data<br>or with anomalies to be addressed                                        | Modules Missing Data                                                            |
| Details of all modules for which you are currently the Module Coordinator and who else has access                          | <u>Manage My Modules – Who has Access?</u>                                      |
| View core and option modules on a major/stage                                                                              | Structures by Major                                                             |
| Review inactive modules on stages,<br>majors/stages with no associated modules, option<br>rules with no associated modules | Majors Missing Data                                                             |

# **Appendix A: Key Regulations for Major Edits**

- Programme Specification: Governing Boards are required to maintain a programme specification for new and existing programmes/majors (1.12). The Curriculum Management System captures much of this information, but full details of all required elements must be maintained locally. Section 1.13 of the Academic Regulations details the required elements of the programme specification
- It is understood any changes made to majors on the Curriculum Management System e.g. swapping modules in/out, have been approved by your Governing Board as per local arrangements
- Credit Workload per Trimester: a programme may not require a student to take more than 30 credits per trimester including elective credit (3.6)
- **Undergraduate Elective Credit:** undergraduate degree programmes by design must allow students to take take a minimum of 25 credits of elective modules (3.23). They may choose to take less elective credit by taking additional option modules from within their programme (3.25), either by selecting more modules from existing options or selecting modules from a special list of non-mandatory modules. Schools/Colleges should bear this in mind when setting the capacity for option modules
- Autumn Trimester, Stage 1: incoming Stage 1 students do not take electives in their first trimester (3.24) unless it is necessary to meet a module requirement (3.28 (f)) as set out in the programme specification. Schools and Colleges must therefore ensure that 30 credits (3.6) of core and/or option modules are available in the Autumn Trimester of Stage 1
- Further details on the items above are available in the <u>Academic Regulations 2024/25</u>

# **Appendix B: Core and Option Modules**

In some circumstances, core and option modules on a major and stage must be recorded in a particular way to ensure students are correctly registered. Contact your <u>Curriculum College Liaison</u> / <u>curriculum@ucd.ie</u> for further advice on the details below

|                                                                                                    | Context                                                                                                    | Impact on Structure /<br>Registration                                                                                                    | Examples                                                                                                    |
|----------------------------------------------------------------------------------------------------|----------------------------------------------------------------------------------------------------|----------------------------------------------------------------------------------------------------|----------------------------------------------------------------------------------------------------|
| A module is<br>typically added<br>to a structure as<br>CORE when:                                    | <ul> <li>The module is<br/>mandatory for the<br/>major, stage and<br/>Academic Year</li> </ul>                                                                                                    | <ul> <li>Module added to core section<br/>of structure</li> <li>Student automatically added to<br/>module during registration (if<br/>there is no choice of class<br/>time)</li> </ul>                                                                                                    | <ul> <li>Full-time undergraduate or<br/>graduate taught major and<br/>stage completed within one<br/>Academic Year</li> <li>Part-time graduate taught<br/>major and stage completed<br/>within one Academic Year</li> </ul> |
| A module is<br>typically added<br>to a structure as an<br>OPTION<br>when:                            | <ul> <li>The module is part of<br/>the major and stage,<br/>but there is an element<br/>of student choice</li> </ul>                                                                                                    | <ul> <li>Module added to option<br/>rule on major/stage</li> <li>Student selects module<br/>during registration</li> </ul>                                                                                                    | <ul> <li>Full-time undergraduate or<br/>graduate taught major and<br/>stage completed within one<br/>Academic Year</li> <li>Part-time graduate taught<br/>major completed within one<br/>Academic Year</li> </ul>           |
| Special<br>circumstances when<br>a CORE module<br>should be added to a<br>structure as an<br>OPTION: | <ul> <li>The relevant stage<br/>spans more than one<br/>Academic Year, or,</li> <li>There are different core<br/>or option requirements,<br/>depending on a<br/>student's prior learning<br/>or pathways within the<br/>major and stage</li> </ul> | <ul> <li>Module added to option<br/>rule on major/stage</li> <li>Student is guided to<br/>select appropriate<br/>modules during<br/>registration</li> <li>'Minimum 0' or 'Credit<br/>Rule' option rule types<br/>are appropriate where<br/>core or option credit<br/>requirements vary</li> <li>If the structure is not<br/>defined in this way,<br/>students will be<br/>registered incorrectly</li> </ul> | <ul> <li>As above, plus:</li> <li>Full- or part-time<br/>undergraduate /<br/>graduate taught major<br/>and stage taken over<br/>more than one<br/>Academic Year</li> </ul>                                                  |

# **Appendix C: Option Rule Edits – Worked Examples**

Contact your <u>Curriculum College Liaison</u> / <u>curriculum@ucd.ie</u> for further advice on the details below.

| Current Configuration                                                            | Proposed Amendment                                                                                                    | How to Implement                                                                                                    |
|----------------------------------------------------------------------------------|----------------------------------------------------------------------------------------------------|----------------------------------------------------------------------------------------------------|
| Stage has a single<br>option rule, e.g., `2 of'.<br>All modules are 5<br>credits | Students must now select three modules instead of two from the same list of option modules                                                                                               | Edit existing option rule and change the value in the <b>No of Modules</b><br><b>Required</b> field from `2' to `3'                                                                                                    |
| Stage has a single<br>option rule, e.g., `2 of'.<br>All modules are 5<br>credits | Students must now select <b>at</b><br><b>least</b> three modules from the<br>same list of option modules                                                                                 | <ul> <li>Edit the existing option rule by changing:</li> <li>The selection in the <b>Type</b> column from 'Select X of' to 'Minimum X of'</li> <li>The value in the <b>No of Modules Required</b> field from '2' to '3'</li> <li>The text in the <b>Description</b> and <b>Instructions to Students</b> sections as necessary</li> </ul>                                                                                                    |
| Stage has a single<br>option rule, e.g., '2 of'.<br>All modules are 5<br>credits | Students must now select exactly<br>15 credits from the option rule.<br>The list of available modules has<br>changed to include a mixture of 5<br>and 10 credits                         | <ul> <li>Edit the existing option rule by:</li> <li>Changing the selection in the <b>Type</b> column from 'Select X of' to 'Credit Rule'</li> <li>Deleting '2' from the <b>No of Modules Required</b> field</li> <li>Adding '15' to both the <b>Minimum</b> and <b>Maximum Required Credits</b> fields</li> <li>Adding/removing modules in the <b>Modules for Rule</b> field</li> <li>Editing the text in the <b>Description</b> and <b>Instructions to Students</b> fields as necessary</li> </ul>        |
| Stage has a single<br>option rule, e.g., '2 of'.<br>All modules are 5<br>credits | Students must now select at least<br>15 but no more than 20 credits<br>from the option rule. The list of<br>available modules has<br>changed to include a mixture of 5<br>and 10 credits | <ul> <li>Edit the existing option rule by:</li> <li>Changing the selection in the <b>Type</b> column from 'Select X of' to 'Credit Rule'</li> <li>Deleting '2' from the <b>No of Modules Required</b> field</li> <li>Adding '15' to the <b>Minimum</b> and '20' to the <b>Maximum Required Credits</b> fields</li> <li>Adding/removing modules in the <b>Modules for Rule</b> field</li> <li>Editing the text in the <b>Description</b> and <b>Instructions to Students</b> fields as necessary</li> </ul> |
| Stage has three option<br>rules with prefixes A, B<br>and C                      | A new option rule is to be created<br>and listed between existing rules<br>B and C                                                                                                    | <ul> <li>Delete existing option rule 'C'</li> <li>Create a new option rule (will become 'C')</li> <li>Recreate the group of options that was removed – this will be a new option group labelled 'D'</li> <li>Contact your <u>Curriculum College Liaison</u> / <u>curriculum@ucd.ie</u> prior to making changes if further advice is required</li> </ul>                                                                                                    |

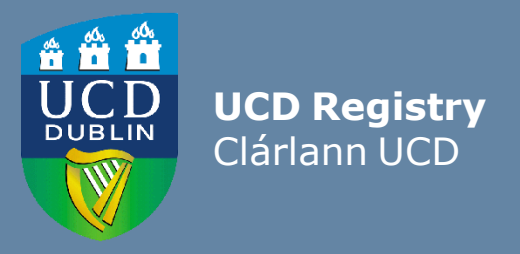

#### The Curriculum Team | An Fhoireann Churaclam

Customer & Curriculum Operations | Oibríochtaí Custaiméirí agus Curaclaim Tierney Building | Áras Uí Thiarnaigh UCD | UCD Belfield | Belfield Dublin 4 | Baile Átha Cliath 4 Ireland | Éire

W: <u>www.ucd.ie/registry/staff/registryservices/curriculum/</u> E: <u>curriculum@ucd.ie</u>

Last updated February 2024